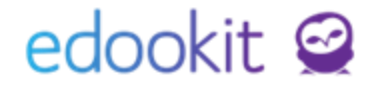

## Zadání hodnocení

v 1.0

#### Obsah :

| Sekce pro zadání hodnocení       | 2 |
|----------------------------------|---|
| Hlavní panel - Rozvrh            | 2 |
| Hodnocení - Známkování v tabulce | 2 |
| Zadání hodnocení                 | 3 |

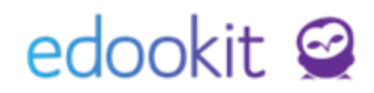

Sekce hodnocení je určena pro zadávání průběžných i závěrečných známek pro žáky.

### 1. Sekce pro zadání hodnocení

### Hlavní panel - Rozvrh

Kliknutím na konkrétní hodinu v rozvrhu zadáte Hodnocení. Systém Vás přesměruje do menu Hodnocení > Známkování v tabulce do konkrétní třídy a předmětu, na který jste klikli v rozvrhu hodin.

|       | Ro    | zmezí        |    |      |                |                       | Typ roz                     | /rhu |           |           |           |            |          |     |
|-------|-------|--------------|----|------|----------------|-----------------------|-----------------------------|------|-----------|-----------|-----------|------------|----------|-----|
| <     | Tento | o týden      | >  | Můj  | Třídy          | Učitelé               | Místnosti                   | Žáci | Typ výuky | Typ kurzu | PDF       | Nastave    | ení rozv | rhu |
|       |       | 1. 8:00-8:45 | 5  |      |                | 2                     | • 8:55-9:40                 |      |           | 3. 10     | :00-10:45 |            |          |     |
| Po 1  | .8.3. |              |    | М    | 5.6            | 3                     |                             | Či   | 5.B       |           |           |            |          |     |
| Út 1  | 9.3.  | MUD          |    |      | M:<br>5.1      | 2 8:55 - 9<br>3 MUD M | 9 <b>:40, Čj</b><br>1 4 5.B |      |           | ×         | -         | <u>ă</u> . | 5.B      |     |
|       |       | MUD          | PI | s. / | <b>А</b><br>М: | 5 🗆 l                 | Jčivo                       |      |           |           |           | CJ         | М 4      |     |
| St 20 | 0.3.  |              |    | М    | 5.6            | ı 🕗 🕯                 | Docházka                    | _    |           |           |           |            |          |     |
|       |       | MUD          |    |      | M              | 2 🧷 H                 | Hodnocení                   |      |           |           |           |            |          |     |
| Čt 2: | 1.3.  |              |    | A    | 5.1            |                       | Domácí úkol                 | у    |           |           |           | М          | 5.B      |     |

### menu Hodnocení - Známkování v tabulce

| ک<br>Hlavní panel | لي<br>Komunikace | لم<br>Zápisník          | Třídní kniha       | 🕒<br>Docházka      | F<br>Hodnocení                 | On the second second se | Administrativa   | RR<br>Lidé | نې<br>Nastavení |
|-------------------|------------------|-------------------------|--------------------|--------------------|--------------------------------|----------------------------------------------------------------------------------------------------|------------------|------------|-----------------|
| Známkování v      | tabulce Zam      | <u>neškanost v před</u> | <u>mětech</u> Přel | nled hodnocení     | <ul> <li>Výchovná o</li> </ul> | patření \                                                                                                    | /ysvědčení 🗸     |            |                 |
| 2. polo           | letí 18/19       | Moje kurzy              | 5.B                | Pohled<br>Moje k ∽ | <sub>Kurz</sub><br>Český ja ∨  | Zobrazit i ne                                                                                                    | aktivní (1) Kate | gorie<br>V | Vyhledání       |

## 2. Zadání hodnocení

Hodnocení > Známkování v tabulce

Ve zobrazené tabulce zvolíte Kurz (předmět), pro který chceme hodnocení zadávat. Kliknete na +Přidat sloupec.

| Z | Známkování v tabulc | e          |     |                            |            |           |           |         |                  |
|---|---------------------|------------|-----|----------------------------|------------|-----------|-----------|---------|------------------|
|   |                     |            |     | Pohled                     | Kurz       | Kategorie |           |         |                  |
|   | 2. pololetí 18/19   | Moje kurzy | 7.A | Moje k $\scriptstyle \sim$ | Čj - 6.A 🗸 | ~         | Vyhledání | 1-11/11 | + Přidat sloupec |
|   |                     |            |     | Žák                        |            |           |           |         |                  |

Ve zobrazené tabulce můžete nastavit následující parametry:

- 1. Kategorie zvolíte kategorii zadání (kategorie může nastavovat administrátor školy)
- 2. Název zvolíte název hodnocení
- 3. Typ hodnocení předvolený Typ hodnocení, který je nastavený u kurzu. Pokud chcete jako výchozí jiný Typ hodnocení, je možné nastavit u kurzu Průběžný způsob hodnocení ze strany administrátora. Nedoporučujeme měnit typ hodnocení během školního roku, zejména kombinaci mezi známkami, procenty nebo hodnocení body. Z různých typů hodnocení nebude vypočítán odpovídající průměr. Doporučujeme stanovit typ hodnocení již na začátku roku.
- 4. Popis volitelné pole
- 5. Váha předvolená váha dle kategorie hodnocení, kterou je možné změnit
- 6. Datum hodnocení předvolené aktuální datum, které je možné změnit
- 7. Pololetí předvolené aktuální pololetí které je možné změnit
- 8. Zahrnout do výpočtu průměru hodnotu je možné změnit

| adání                           |                                   | 2        | ĸ                           |
|---------------------------------|-----------------------------------|----------|-----------------------------|
| adání Interakce žá              | ků Příjemci                       |          |                             |
|                                 |                                   | 🗸 Uložit |                             |
| Kurz:                           | Čj - 6.A                          |          |                             |
| Kategorie:                      | Zkoušení (Základní váha: střední) |          |                             |
| Název:                          | Vyjmenovaná slova                 |          |                             |
| Typ hodnocení:                  | 12345 🗸                           |          |                             |
| Popis:                          |                                   |          |                             |
|                                 |                                   |          |                             |
|                                 |                                   |          |                             |
|                                 | Text      Editor                  |          |                             |
| Váha:                           | střední (1.0) 💛 Použít jinou váhu |          |                             |
| Datum hodnocení:                | 20.03.2019                        |          |                             |
| Pololetí:                       | 2. pololetí 18/19 💛               |          |                             |
| Zahrnout do<br>výpočtu průměru: | <b>v</b>                          |          |                             |
|                                 | Více možností >                   |          |                             |
|                                 | ✓ Uložit Zavřít                   |          | Tabulku ulo <del>žt</del> e |
|                                 |                                   |          |                             |

Po uložení se vytvoří pro daný předmět sloupec, do kterého se zadávají známky.

### Zadání hodnocení hromadně:

Pokud chcete zadat známku pro více žáků (níže popsaným způsobem lze zadat i známku

www.edookit.cz

pouze pro jednoho žáka), kliknete na Vložit hromadně.

| Známkování v tabulce | <sup>&gt;</sup> Upravit zadání                                                                                                    | ? Tisk                                                               |
|----------------------|----------------------------------------------------------------------------------------------------|----------------------------------------------------------------------|
| 2. pololetí 18/19    | Pohled     Kurz     Kategorie     Náhled pro typ klienta       Moje kurzy     6.A     Čj - 6.A      Vyhledání     web     1-11/11 | + Přidat sloupec                                                     |
|                      | Žák                                                                                                    | Zkoudení<br>20.3. VČera<br>Vyjmenovaná slova<br>Váhu: střední, 12345 |
|                      |                                                                                                    | Vložit<br>hromadně                                                   |
|                      | Černý Tomáš                                                                                                    |                                                                      |

Ve zobrazené tabulce je možné zadat známky pro jednoho nebo více žáků.

Mezi řádky jednotlivých žáků se lze přesunovat pomocí klávesy Enter.

| Vyjmenovaná slova (Zkoušer      | ıí, Čj - 6.A), 20.03.20 | 19, Váha: střední | , 1234 | 5                   |
|---------------------------------|-------------------------|-------------------|--------|---------------------|
|                                 | •                       |                   |        |                     |
| Moje kurzy 7.A 1-12/12          | : Upravit zadani        | <b>n</b> C'       |        |                     |
| Žák                             |                         | Známka            |        | Zveřejněný komentář |
|                                 |                         | -                 | _      |                     |
| <ul> <li>Cerný Tomáš</li> </ul> |                         | 11                |        |                     |
|                                 |                         |                   |        |                     |
|                                 |                         |                   |        |                     |
| Hajda Miroslav                  |                         |                   | 1      |                     |
|                                 |                         | <b></b>           | -      |                     |
| U State On dias                 |                         |                   | 2      |                     |
| Hajek Ondrej                    |                         |                   | ~      |                     |
|                                 |                         | <b>k</b>          | 3      |                     |
| Horák Lukáš                     |                         |                   |        |                     |
| Horak Lukas                     |                         |                   | 4      |                     |
|                                 |                         | <b>k</b>          |        |                     |
| Jelínková Magda                 | 1                       |                   | 5      |                     |

Dále je možné označit žáky, kteří mají stejnou známku > Volby > Upravit více záznamů > v zobrazené tabulce zadáte známku.

| Moje kurzy 7.A 1-12/12             | Ipravit zadání | n r    |                     |       |
|------------------------------------|----------------|--------|---------------------|-------|
| Žák                                |                | Známka | Zveřejněný komentář | Inter |
| <ul> <li>Černý Tomáš</li> </ul>    | ÷              |        |                     |       |
| ✓ Hajda Miroslav                   | 1              |        |                     |       |
|                                    | ×              |        |                     |       |
| Vybrano: 3<br>Upravit více záznamů |                |        |                     |       |
| × Smazat                           | •              |        |                     |       |

Další možností je zadat stejnou známku pro všechny žáky kliknutím na záhlaví sloupce Známka > Nastavit stejnou hodnotu pro celý sloupec

| Vyjmenov | vaná slova (Zkou | šení, Čj - 6.A), 20.03.201 | 9, Váha: střední, 12   | 345                 |       |
|----------|------------------|----------------------------|------------------------|---------------------|-------|
| Moje ku  | rzy 7.A 1-12/1   | 2 Upravit zadání           | n r                    |                     |       |
|          | Žák              |                            | <u>Známka</u>          | Zveřejněný komentář | Inter |
|          | Černý Tomáš      | Známka                     |                        | ×                   |       |
|          | Hajda Miroslav   | 🖉 Nastavit stejnou hoo     | lnotu pro celý sloupec |                     |       |
|          | Hájek Ondřej     | 🛞 Skrýt sloupec            |                        |                     |       |
|          | Horák Lukáš      | ↔ Rozšířit sloupec         |                        |                     |       |
|          | Jelínková Magda  | → K Zúžit sloupec          |                        |                     |       |
|          | Kolář Dan        |                            |                        |                     |       |

V tabulce lze zadat hromadně přes záhlaví sloupce i další hodnoty:

- 1. Zveřejněný komentář komentář se zobrazí rodičům a žákům
- 2. Interní komentář (nepublikovaný) zadaný komentář se nepropisuje na portál
- 3. Stav odevzdání např. u domácího úkolu
- 4. Slovní hodnocení slovní hodnocení

### Zadání hodnocení jednotlivě pro žáky

Pokud chcete zadat známku pouze pro jednoho žáka, kliknete do sloupce a řádku příslušného žáka.

| ámkování v tabulo | Upravit zadání                             | ? ті                         |
|-------------------|--------------------------------------------|------------------------------|
| 2                 | Pohled Kurz Kategorie                      |                              |
| 2. pololeti 18/19 | Moje kurzy 7.A Moje k V Cj- 6.A V Vyhledar | n 1-11/11 : + Pridat stoupec |
|                   | Žák                                        | Zkoušení                     |
|                   |                                            | 20.3. Dnes                   |
|                   |                                            | Vyjmenovaná slova            |
|                   |                                            | Váha: střední, 12345         |
|                   |                                            | Vložit                       |
|                   |                                            | hromadně                     |
|                   | Černý Tomáš                                |                              |
|                   |                                            |                              |
|                   | Hajda Miroslav                             | 1                            |

Ve zobrazené tabulce můžete zadat:

- 1. Hodnocení požadovanou známku.
- 2. Slovní hodnocení pokud je třeba, zadáte slovní hodnocení.
- 3. Nehodnoceno zaškrtněte v případě, že žáka z daného zadání nehodnotíte.
- 4. Zveřejněný komentář komentář se zobrazí rodičům a žákům.
- 5. Předmět hodnocení můžete zadat název(obsah) konkrétního hodnocení, který se zobrazí v případě zadání rodičům a žákům.
- 6. Datum hodnocení předvolené aktuální datum, které je možné změnit.
- 7. Váha dle nastavení hodnocení.
- Interní komentář (nepublikovaný) zadaný komentář se nepropisuje na portál rodičům a žákům.

www.edookit.cz

| Zadání:                            | Vyjmenovaná slova          |  |
|------------------------------------|----------------------------|--|
| Źák:                               | Černý Tomáš                |  |
| Iodnocení:                         | 1                          |  |
| Slovní hodnocení:                  | Práce byla napsaná správně |  |
|                                    |                            |  |
| Vehodnoceno: ?                     |                            |  |
| Zveřejněný<br>komentář:            | zveřejněný komentář        |  |
| Předmět hodnocení                  | :                          |  |
| Datum hodnocení:                   | 20.03.2019                 |  |
| /áha:                              | střední (1.00)             |  |
| Zahrnout do<br>rýpočtu průměru:    | <b>&gt;</b>                |  |
| nterní komentář<br>nepublikovaný): |                            |  |

Pokud se u zadané známky zobrazí červené nez., znamená to, že zadaná známka se nezapočítává do průměru (typ hodnocení u zadaného sloupce je jiný, než je nastavený typ hodnocení u kurzu a není možné ho započítat do celkového průměru). Změnu v nastavení kurzu může provést administrátor nebo správce rozvrhů.

Do celkového průměru lze započítávat pouze známky stejného typu hodnocení.

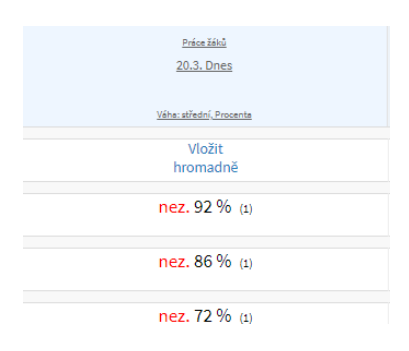